## 行き先を決める

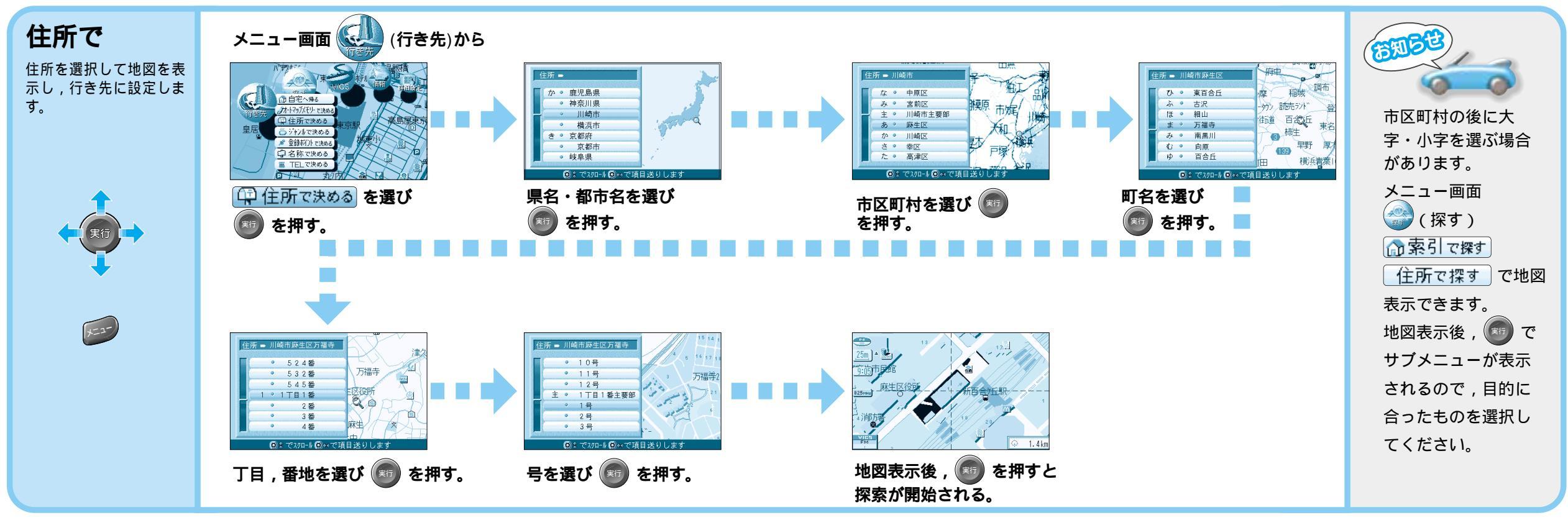